## Buy BNB (Smart Chain) from within Trust Wallet

1. Open your Trust wallet and tap **Buy**. On the next screen select **Smart Chain** (BNB) and then **Done**.

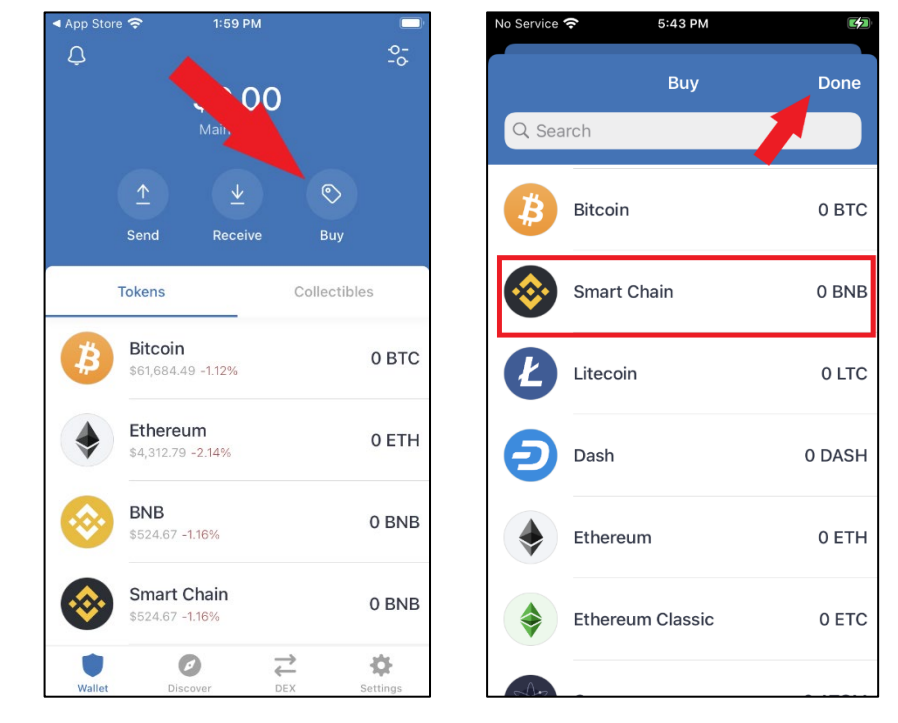

2. Type in the amount of BNB you want to buy (Note: the amount is USD by default). Tap **Next**. Input your credit card details, agree to the terms and conditions, and tap **Next**.

<u>Note</u>: You may have a choice of providers like "MoonPay" or "Simplex". We have found Simplex to be very reliable.

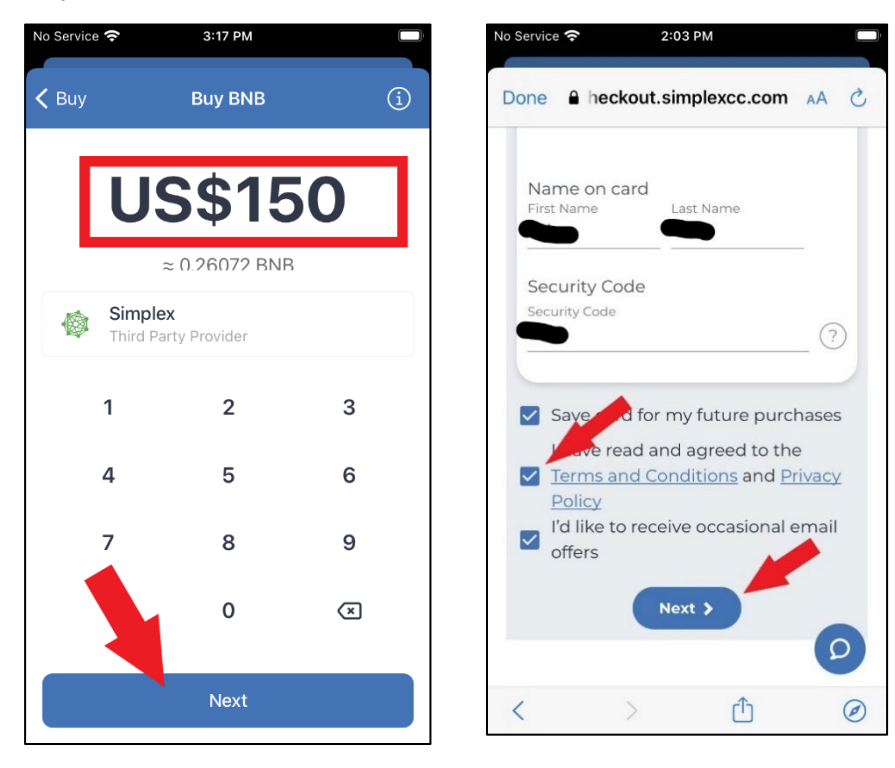

<u>Note</u>: if you have used Simplex before the following information will not be required and the purchase will take you directly to step 5.

- 3. Simplex needs to complete a 'Know Your Customer' (KYC) check as part of all crypto purchases to guard against money laundering. You will need to complete the following steps if you have not used MoonPay or Simplex before.
- 4. Enter your details as requested and tap **PAY NOW**. A verification code is sent to the email address given in the above screen personal details. Wait for the arrival of that email and enter the code given.

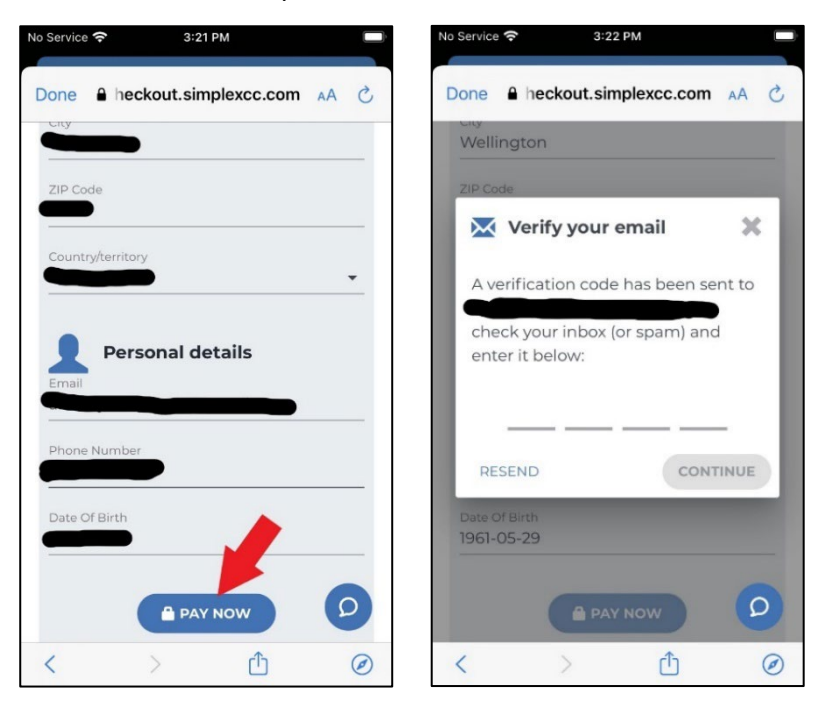

5. At this point you have the choice of paying in USD and the bank does the conversion or pay in NZD and accept Simplex's conversion rate. Tap **Continue**.

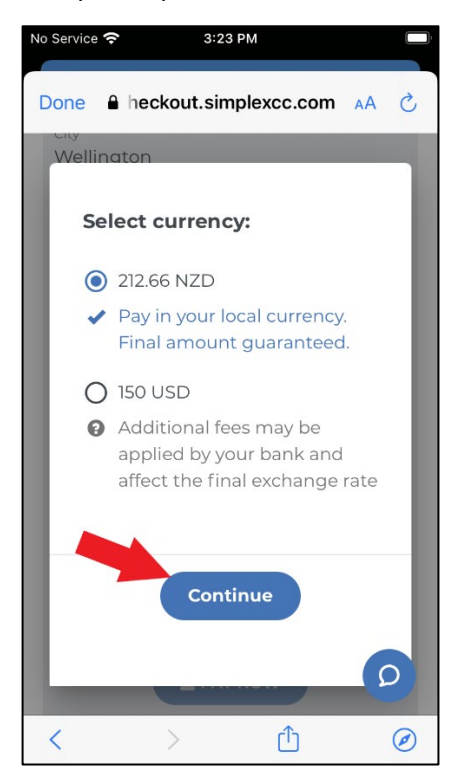

6. You will complete the KYC check which involves uploading a copy of your passport or driver's license. Ensure you follow the instructions given. Tap **Upload the documents** (*photo*).

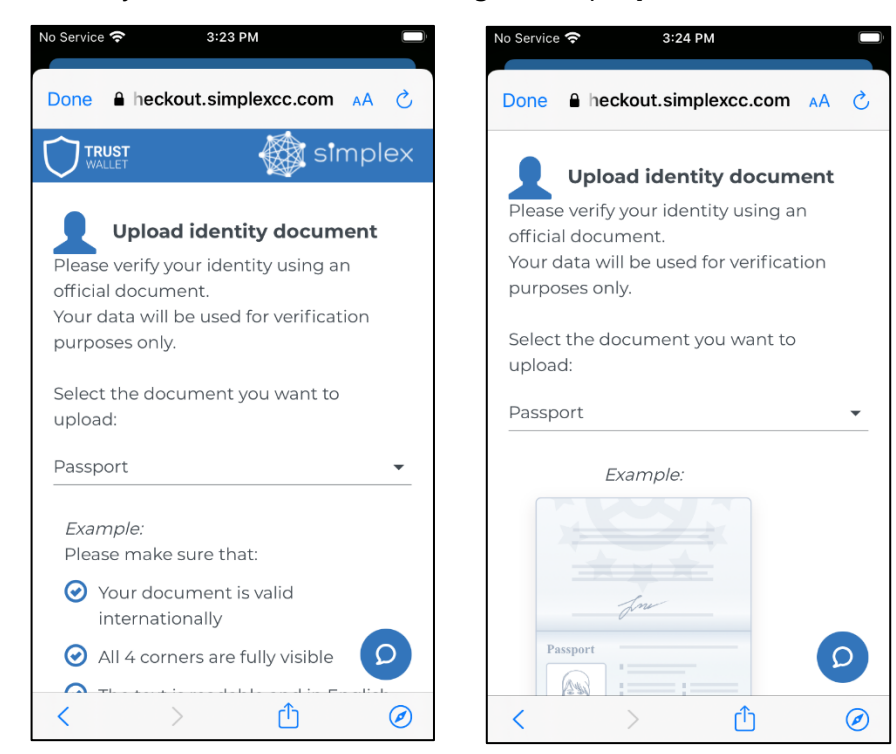

- 7. The process takes less than 30 minutes as a rule before your crypto is delivered. You also get several emails advising you of the process. Check your emails and the links in them if any verification issue occurs.
- 8. After the purchase is verified your Smart Chain BNB will appear in your wallet. To refresh the wallet, drag the screen down and release.

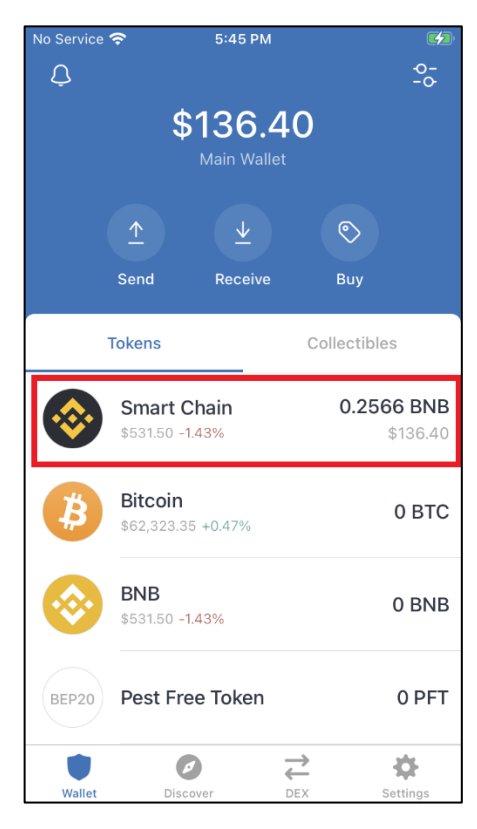